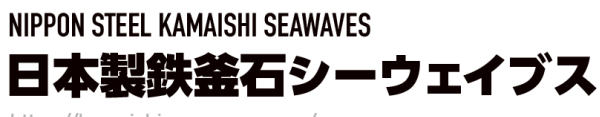

https://kamaishi-seawaves.com/

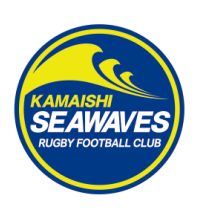

# 【Japan Rugby ID 登録のご案内】

登録には**メールアドレス**が必要です。ご用意の上、下記の手順でご登録下さい。

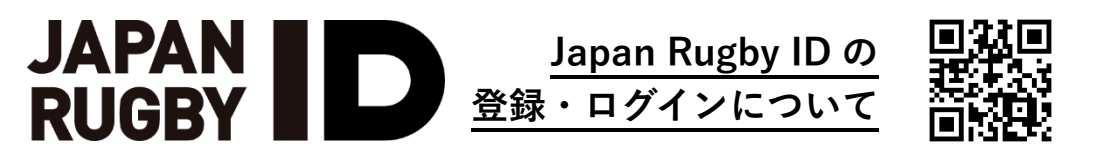

※下記イメージは PC 端末での表示で、スマートフォンではレイアウトが異なります。ご了承ください。

新相登録の古

## ■ Japan Rugby ID の登録

### 1. <u>ログイン</u>

| ログイン                       |        |                                                                  | 「 <b>新規登録</b> 」を押下                   |  |
|----------------------------|--------|------------------------------------------------------------------|--------------------------------------|--|
| 他サイトのアカウントでもご利用いただけま<br>す: |        | メールアドレスとバスワードでログイン:                                              |                                      |  |
| d dアカウントでログイン              |        | メールアドレス *                                                        | ラグビーファン ID たか持たの士                    |  |
|                            |        | パスワード *                                                          | <u> / / ビー / デ / 旧 をお持ちの力</u>        |  |
|                            | または    | パスワード雨設定の方 ラグビーファンのをお持ちの                                         | JAPAN RUGBY SAKURA CLU               |  |
|                            | 011210 | 方、及びJAPAN RUGBY SAKURA CLUB会員の方で<br>Japan Rugby IDへの初回ログインの方はごちら | <br><u>会員の方</u>                      |  |
|                            |        | 送信                                                               | 「 <b>こちら</b> 」を押下                    |  |
|                            |        | 新規登録はこちら                                                         | ※本ご案内では「新規登録」のみをこ<br>明いたします。ご了承ください。 |  |

2. <u>登録</u>

| ソーシャルネットワークですぐに登録: | メールアドレスとパスワードで登録:                                                                                                  |   |
|--------------------|----------------------------------------------------------------------------------------------------|---|
| d dアカウントでログイン      | メールアドレス*                                                                                                    |   |
|                    | パスワード * パスワードを再入力 *                                                                                                |   |
|                    | Japan Rugby IDの利用規約に同意しまし た。*                                                                                      |   |
|                    | Japan Rugby IDのブライバシーボリシーに<br>同意しました。                                                                              |   |
|                    | 当法人は、次に掲げる第三者に本個人情報を<br>提供する場合があります。<br>① 公益財団法人日本ラグビーフットボール協<br>会(以下 IJRFU)といいます。)等の当法人<br>の作さ、一般社会社になりたいですが、ラビレー |   |
|                    | グワン(以下「JRLO」といいます。)等のラ<br>グビー酸技団体、ラグビー酸技団体が主催す<br>るリーグに所属する各チーム及びその運営会<br>社その他の関連団体、当法人の選携会社、各                     |   |
|                    | イベントの連否者以は関係者等の第二者<br>② マーケティング施策・調査の実施・検討、<br>サービス向上等を目的とした、業務委託先、<br>提携事業者等の第二者<br>*                             |   |
|                    |                                                                                                    |   |
|                    | 送信                                                                                                    |   |
|                    | ログインはこちら                                                                                                    | - |

ださい。

#### 3. 確認メール(コード送信)

| メール                                           | Japan Rugby ID                                            |
|-----------------------------------------------|-----------------------------------------------------------|
| Japan Rugby IDへご<br>メールアドレスの所<br>次のコードを登録画    | 登録ありがとうございます。<br>有確認をするため<br>面に戻り入力してください                 |
|                                               | お問い合わせをする                                                 |
| ※本メールはJapanRugb<br>このメールアドレスは「<br>返信メールでのお問い合 | yIDのご登録者へお送りしております。<br>配信専用」です。<br>わせには返答しかねますので、ご了承ください。 |
|                                               | copyright Japan Rugby Marketing, Inc.                     |

入力したメールアドレス宛に 「**コード**」が送信されるので、 「コード|を控えるか**コピー** 

#### Q:「**コード**」が送信されない

迷惑メールフォルダ等を含め、受信 フォルダを確認してください。また、 登録いただいたメールアドレスが携 帯キャリアメールの場合、Japan Rugby IDより送信されるメールが迷 惑メールと識別され、受信できない 可能性があります。 <info@japan-rugby-id.jp>からの メールを確実に受信できるよう、 予め受信設定をお願いいたします。

「コード」を入力

4. コード入力

| メールアドレス に送信<br>されたコードを入力してください。 | メールアドレス に送信<br>されたコードを入力してください。<br>確認 | コードを入力                      |     |
|---------------------------------|---------------------------------------|-----------------------------|-----|
|                                 | 確認                                    | メールアドレス<br>されたコードを入力してください。 | に送信 |
|                                 | 確認                                    |                             |     |

#### アカウント新規登録―お気に入りのカテゴリを登録― 5

|                                                              |                                | Japan Rı                  | ugby ID |   |
|--------------------------------------------------------------|--------------------------------|---------------------------|---------|---|
|                                                              |                                | アカウント                     | 新規登録    |   |
| お気に入りのナ                                                      | コテゴリを登録                        | ますス                       |         |   |
|                                                              |                                |                           |         |   |
|                                                              |                                |                           |         |   |
| <ul> <li>お気に入りの:</li> </ul>                                  | ラグビーカテゴリマ                      | を選択してください                 |         |   |
| ・ お気に入りの?<br>※マーケティン                                         | <b>ラグビーカテゴリ</b> れ<br>グ活動の参考にさせ | <b>を選択してください</b><br>て頂きます |         |   |
| <ul> <li>お気に入りの</li> <li>※マークティン</li> <li>男子日本代表</li> </ul>  | <b>ラグビーカテゴリ</b> マ<br>グ活動の参考にさせ | を選択してください<br>て頂きます        |         | * |
| <ul> <li>お気に入りの:</li> <li>※マークティン</li> <li>男子日本代表</li> </ul> | <b>ラグビーカテゴリ</b> オ<br>グ活動の参考にさせ | を選択してください<br>て頂きます        |         | * |

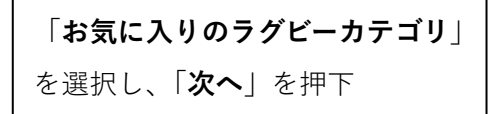

| 6. | アカウン | ト新規登録―お気に入りのチーム・メール設定を登録― |  |
|----|------|---------------------------|--|
|----|------|---------------------------|--|

|    | Japan Rugby ID                                                  |
|----|-----------------------------------------------------------------|
|    | アカウント新規登録                                                       |
|    |                                                                 |
| お気 | に入りチーム・メール設定を登録する                                               |
|    |                                                                 |
|    | ジャパンラグビーリーグワンお気に入りチームを選択してください                                  |
| •  | メールマークが点灯しているチームからチケット・グッズに関するお得な情報 や 選手・試合に関するお<br>知らせメールが届きます |
|    | DIVISION 1                                                      |

「お気に入りのチーム」などを選択 し、「登録」を押下

登録メールアドレス宛に「Japan Rugby ID へご登録いただきあり がとうございます」という旨のメー

ルが送信。

#### 7. 確認メール(登録確認)

| メール                                                                              | Japan Rugby ID                                                                                               |
|----------------------------------------------------------------------------------|----------------------------------------------------------------------------------------------------|
|                                                                                  | 様                                                                                                    |
| <b>Japan Rugby</b><br>お客様はご登録いた                                                  | / IDへご登録いただきありがとうございます。<br><sup>だきましたIDによって以下のサービスをご利用可能です。</sup>                                            |
| ・Japan Rugb<br>・JAPAN RUG<br>・日本ラグビー<br>・JAPAN RUG<br>・JAPAN RUG<br>・Ticket RUGE | y ID<br>IBY SAKURA CLUB<br>- フットボール協会 公式オンラインショップ<br>IBY LEAGUE ONE 公式オンラインストア<br>IBY APP(iOS/Android)<br>SY |
|                                                                                  | お問い合わせをする                                                                                                    |

8. Japan Rugby ID マイページ開設

|             | Japan Rugby ID      |  |
|-------------|---------------------|--|
|             | マイページ               |  |
|             |                     |  |
| Japan Rugby | ID マイページ            |  |
|             |                     |  |
|             | 確認・変更したい項目を選択してください |  |
|             |                     |  |
|             | 27                  |  |
|             | 登録情報を更新する           |  |

Japan Rugby ID の**マイページ**が開 設されました。

【マイページ】 登録情報の更新 メールアドレスの変更 パスワードの変更 お気に入りカテゴリの変更 お気に入りのチーム等の変更 などができます。

## 9. Japan Rugby ID マイページ 登録情報の更新

| 情報変更画面 |                                                                                                    | 【マイページ】登録情報の更新                                                                                                    |
|--------|----------------------------------------------------------------------------------------------------|----------------------------------------------------------------------------------------------------|
| _      | 登録情報の詳細                                                                                                    | <br>この後のファンクラブ加入の際に必要になります。                                                                                                    |
|        | メールアドレス *         姓(漢字)         名(漢字)         生(カナ)         生年月日(年)         選択         生年月日(月)         選択         生年月日(日)         選択         生年月日(日)         選択                                                                                                    | <ul> <li>・「姓(漢字・カナ)」「名(漢字・カナ)」</li> <li>・「生年月日(年・月・日)」</li> <li>・「性別」</li> <li>・「郵便番号(先頭3桁:半角英数)」</li> <li>・「郵便番号(後方4桁:半角英数)」</li> <li>・「都道府県(選択)」「市区町村」<br/>※郵便番号が入力されると反映されます。</li> <li>・「丁・番地・号(全角文字)」</li> <li>・「運紡名・部屋番号(全角文字)」</li> <li>・「電話番号(市外局番:半角英数)」</li> <li>・「電話番号(下4桁:半角英数)」</li> <li>・「電話番号(下4桁:半角英数)」</li> </ul> |
|        | 選択         郵便番号(先頭3桁)         郵便番号(後方4桁)         「         「         「         「         「         「         「         「         「         「         「         「         「         「         「         「         「         「         「         「         「         「         「         「         「         「         「         「         「         「         「         「         「         「         「         「         「         「         「         「         「         「         「         「         「         「         「         「         「         「         「         」         」 <th></th> |                                                                                                    |
|        | 電話番号(下4桁)<br>保存                                                                                                    |                                                                                                    |